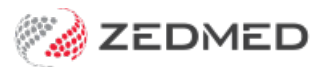

## Bulk Bill & DVA invoicing

Last Modified on 10/01/2025 1:31 pm AEDT

Create an invoice for a patient covered by Medicare (bulk bill) or DVA.

## Considerations

For this workflow, either the DVA or Medicare must be set as the patient's payer.

For Medicare claiming, if a patient is 14 or under, the parent needs to be added as an account payer. For patients 15 and above, if the patient is linked to the parent's Medicare card, the parent will get the rebate.

For a Medicare claim to be approved, a patient's details must match their Medicare card, specifically:

- The surname must be an exact match to the family name on the Medicare card.
- The first name must be an exact match to the Medicare card.
- The initial is optional, but if it's entered in the Initial field in Patient Details, it must be the same as the Medicare card.
- The Medicare number must include the Individual Reference Number (IRN).

## Create an invoice

To create and send a DVA or bulk bill (Medicare) invoice:

- 1. Go to Zedmed's **Reception** tab.
- 2. Select Patients or Waiting Room then locate the patient and open their record.

Billing is usually initiated from the Waiting Room (after the consultation) by right-clicking the patient and selecting Bill.

If you are billing from the Patient Record, Open the Patient Record and select **Bill** from the top menu

- 3. Check that the Payers field shows Medicare or DVA.
- 4. Select Patient Verification.

The Patient Verification dialog will open.

5. Select **OK** and a check will run and advise if the patient is eligible for Medicare or DVA claims.

To learn more, see our Easyclaim eligibility article.

| 💋 Simkins, Talia                                                       |                             |                                   |                  |                |                     |                    | ×     |  |  |  |  |
|------------------------------------------------------------------------|-----------------------------|-----------------------------------|------------------|----------------|---------------------|--------------------|-------|--|--|--|--|
| Acc Enquiry Attend                                                     | Bill Letters Clini          | cal Information Print Quote R     | eceipt Waiting R | oom Appoint    | ments Extras        |                    |       |  |  |  |  |
| Patient Details                                                        | Personal<br>Eamily Name     | Cimbing                           | Pre              | Practice       | C49                 |                    |       |  |  |  |  |
| Further Details                                                        | r anni y Name               | Simkins                           |                  | r IIC#         |                     |                    | - i - |  |  |  |  |
| Recalls                                                                | Given Name                  | Talia                             | Initial          | Hosp. UR No    |                     | Clinical Warnings  |       |  |  |  |  |
| Notepad                                                                | Preferred Name              |                                   | Former           | Usual Branch   | Branch 1 (C49)      |                    | ~     |  |  |  |  |
| K eHealth                                                              | Title                       |                                   | Gender F $$      | First In       | 31/01/2022          | Last In 03/02/2022 |       |  |  |  |  |
| Messages                                                               | Date of Birth               | 24/10/1982                        | Age 39           | Туре           | ~                   | Status             | ~     |  |  |  |  |
|                                                                        | 🖂 Home 🗸 🗸                  | 77 Shall Cir                      |                  | Family         |                     |                    |       |  |  |  |  |
|                                                                        |                             |                                   |                  | * Simkins, Tal | ia (C49)            |                    | ~     |  |  |  |  |
|                                                                        | Suburb                      | burb ALEXANDRA 4740               |                  |                |                     |                    |       |  |  |  |  |
|                                                                        | Preferred Contact<br>Method | Branch Default (not set)          | ~                | Family Links   |                     |                    |       |  |  |  |  |
|                                                                        | 🌭 Mobile 🗸                  |                                   |                  | Payers         |                     | 170.00             | -     |  |  |  |  |
|                                                                        |                             | Do Not Send SMS Default Ap        | pointment SMS    | Medicare       | MC                  | \$72.60            | ~     |  |  |  |  |
|                                                                        | Usual Dr                    | Fuller, Igor                      | ~                | Add            | Details 0           | Claims             |       |  |  |  |  |
|                                                                        | Medicare                    | 4951 30673 1 1 Exp                |                  | Referrals      |                     |                    |       |  |  |  |  |
|                                                                        | Veteran                     | Exp                               |                  |                |                     |                    | ~     |  |  |  |  |
| Patient Verification                                                   |                             |                                   |                  |                | × <sub>etails</sub> |                    |       |  |  |  |  |
|                                                                        |                             |                                   |                  |                |                     |                    |       |  |  |  |  |
| Patient Verification                                                   |                             |                                   |                  |                |                     |                    |       |  |  |  |  |
| Ialia Simkins (F) 24/10/1982 MC: 4951306/3 1 1                         |                             |                                   |                  |                |                     |                    |       |  |  |  |  |
| ×                                                                      |                             |                                   |                  |                |                     |                    |       |  |  |  |  |
| Pasiant is slight to slight for Medicen with details provided          |                             |                                   |                  |                |                     |                    |       |  |  |  |  |
|                                                                        | s eligible to cialin to     | i medicare with details provided. |                  |                | ~                   |                    |       |  |  |  |  |
|                                                                        |                             |                                   |                  |                |                     |                    |       |  |  |  |  |
| A concessional entitlement has not been found for this patient. [9685] |                             |                                   |                  |                |                     |                    |       |  |  |  |  |
|                                                                        |                             |                                   |                  |                |                     |                    |       |  |  |  |  |
| -                                                                      |                             |                                   |                  |                |                     |                    |       |  |  |  |  |
| Update Details OK                                                      |                             |                                   |                  |                |                     |                    |       |  |  |  |  |
|                                                                        |                             |                                   |                  |                |                     |                    |       |  |  |  |  |
| Delete Print                                                           | Patient Verific             | ation Find                        |                  |                |                     | Close Cance        | el    |  |  |  |  |

6. Add the service items to the invoice.

To add items for invoices raised from the **Waiting Room**, select **Add All** to add the code/s in the **Doctor Assigned Billing Codes** box.

To add items **manually**, enter the service's **item code** into the **Item#** field, then press **Tab** to populate the other fields.

There is no estimated refund or gap, as no payment is being taken.

- 7. Select **Add** to move each item to the display area.
  - To modify a service, select it and select **Change**. This will place the service into the editable fields.
  - To delete a service, select it and select **Change**, then select **Delete**.
  - To print the invoice, select **Print**.
- 8. Select the **Bulk Bill** or **DVA** button at the bottom of the screen to submit the claim.

| New Invoice                |                                   |                            |                                                                   |                         |                 |                         |              |
|----------------------------|-----------------------------------|----------------------------|-------------------------------------------------------------------|-------------------------|-----------------|-------------------------|--------------|
| Invoice<br>Patient         | Talia Simkins                     |                            | DVA                                                               | HCC#                    | Safety          | Pens. Sta               | tus None     |
| Payer                      | File C49<br>Medicare              | DOB 24/10/1982 (39)        | Add/Edit Payer                                                    | Payer Debts             | Patient         | Family                  | Credit       |
| Doctor                     | Applicable Fee Ty<br>Fuller, Igor | pe MC                      | ~                                                                 | Due<br>Deferred         | 0.00            |                         | 39.10        |
| Request/<br>Referral Dr    | <none></none>                     | To Starts                  | Mths Notes                                                        | Fund Details<br>Fund    | #               | Fund                    | I Fee Type   |
| Claim                      |                                   |                            |                                                                   | Refund/Gap Calo         | Medicare        | Invoice Style Print Gap | Corporate    |
| Services<br>Date           | Item#                             | Description                | Fee Tax                                                           | Unit Value Qty          | Amount Notes    | Estim                   | . Refund Gap |
| 08/02/20                   | 022 23                            | Level B Surgery Consultati | <sup>laiming</sup><br>BulkBill Claim Asse<br>Talia Simkins (F) 24 | essment<br>4/10/1982 MC | : 495130673 1 1 | I                       | ×            |
| Properti<br>Doctor Assigne | ed Billing Codes                  | Change Delete              | Claim queued fo                                                   | r sending               |                 |                         |              |
| Billing Instructio         | ons                               |                            | Assessment Notes:<br>8/02/2022 Item 23                            |                         |                 |                         | Ch           |
| Defer                      | Family EC                         | LIPSE MA Online Bulk Bill  | Combo Inv. Print                                                  | Email Sup               | press           | Quick Pay C             | Cancel Help  |

9. Select **Ok** on the assessment dialog.

The print dialog will open.

- 10. Select Print or Continue.
  - Print will print out the claim details, including any remittance advice for the patient.
  - Continue will close the prompt.
  - The Appointment Grid will display a \$ icon next to the patient (requires Zedmed 3.6 or later).

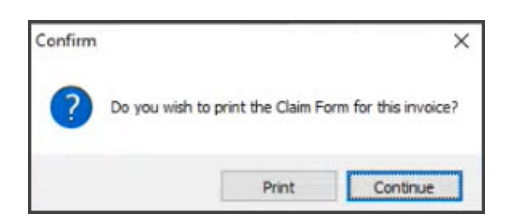

## Considerations

- Each claim is sent individually. There is no batching required, but the invoices are still paid in bulk.
- If there is an error, use Acc Enquiry in the Patient Record to make any changes to the invoice and complete the workflow.
- To learn more, see the Process Claims and Process Payments articles.